# HOW TO APPLY PASS ONLINE > ENTER **Online.apsrtcpass.in**

(i) Not secure | online.apsrtcpass.in

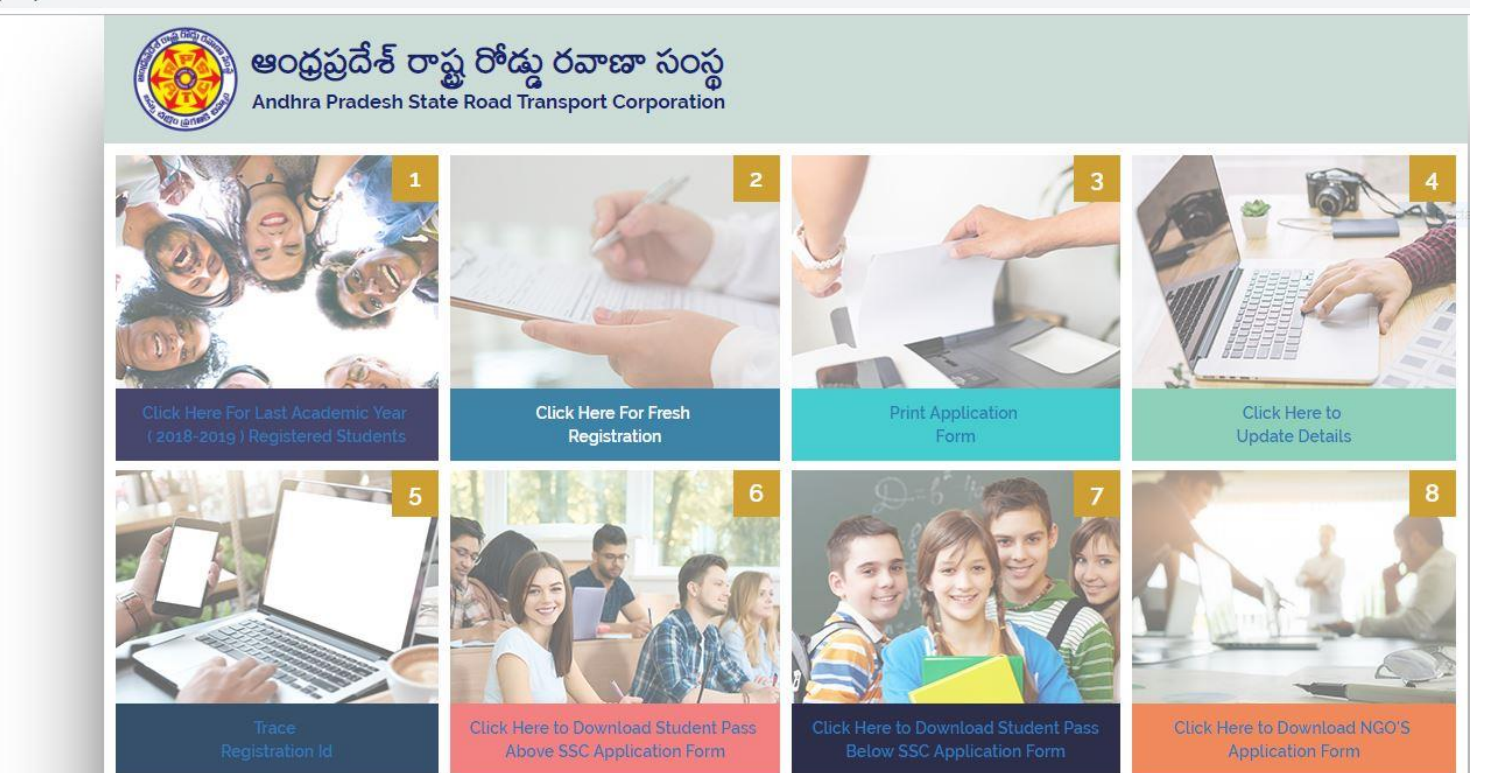

## HOW TO APPLY PASS ONLINE For Last Academic year (2018-19) Students

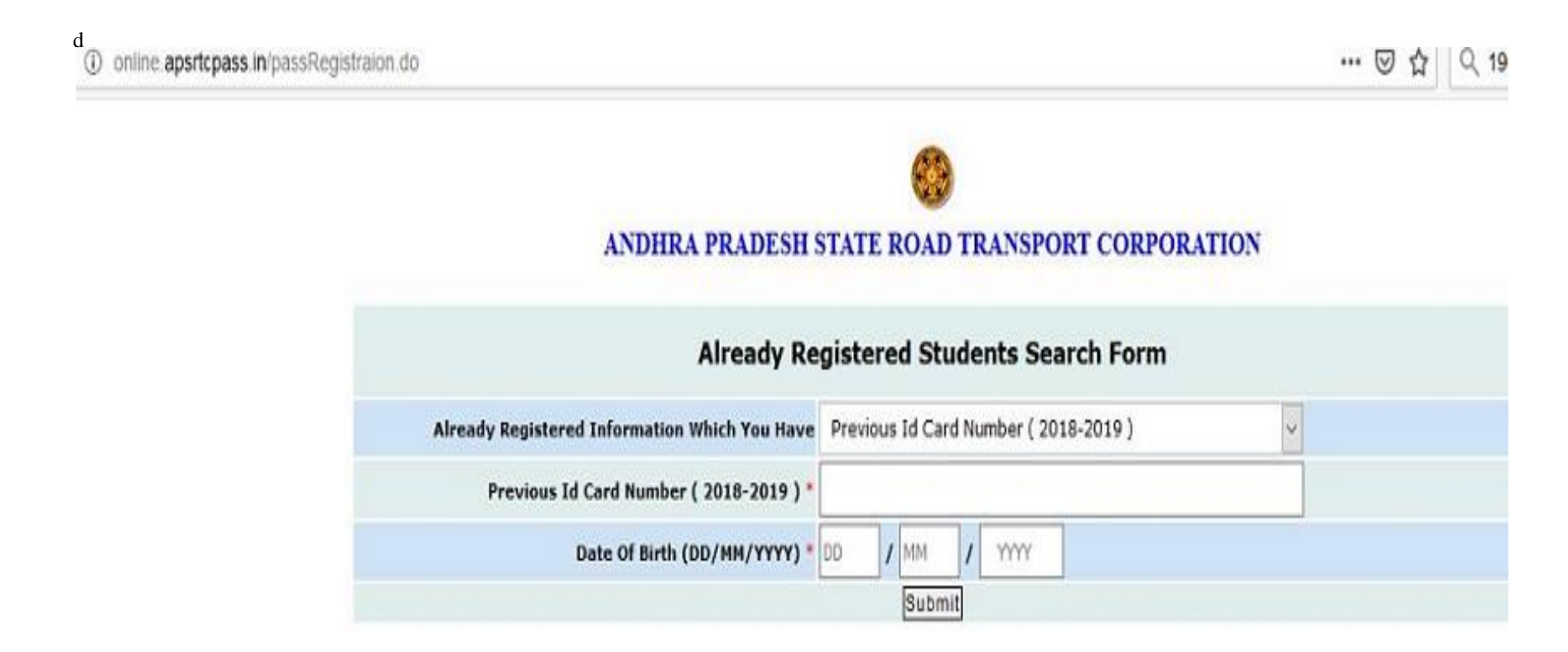

## HOW TO APPLY PASS ONLINE

## For **Fresh Registration**. Click On – Click Here For Fresh

Registration ,pop Up page will be open .

| *                      |
|------------------------|
| Student Pass Below SSC |
| Close                  |
|                        |
|                        |

HOW TO APPLY PASS ONLINE > For Student Pass Below SSC **Four Steps to Register STUDENT DETAILS** Α. **B**. **RESIDENCIAL ADDRESS DETAILS SCHOOL DETAILS** С. **ROUTE DETAILS** D.

# HOW TO APPLY PASS ONLINE > For **Student Details**

#### STUDENT BUS PASS APPLICATION UPTO SSC

| I.1 Name *       | SRINIVAS                           | 1.2 Father's /<br>Guardian's Name * | RAMULU       |
|------------------|------------------------------------|-------------------------------------|--------------|
| .3 Date Of Birth | 15/08/2000                         | 1.4 Gender *                        | Female       |
| Age As on :      | 17 Year(s) 9 Month(s) 26<br>Dav(s) | 1.5 AAdhar No: *                    | 894972058292 |
| 1.6 Mobile No *  | 7382895607                         | 1.7 Is Employee<br>Children         | © Yes ● No   |
| 1.8 Email        | amtoprs@gmail.com                  |                                     |              |
|                  | Upload Manually                    |                                     |              |
|                  | OR                                 |                                     |              |
|                  | Capture From Webcam                |                                     |              |
| 1.9 Photo *      | Upload Photo Browse s              | ri.jpg                              |              |
|                  |                                    |                                     |              |

# HOW TO APPLY PASS ONLINE For Residential Address Details

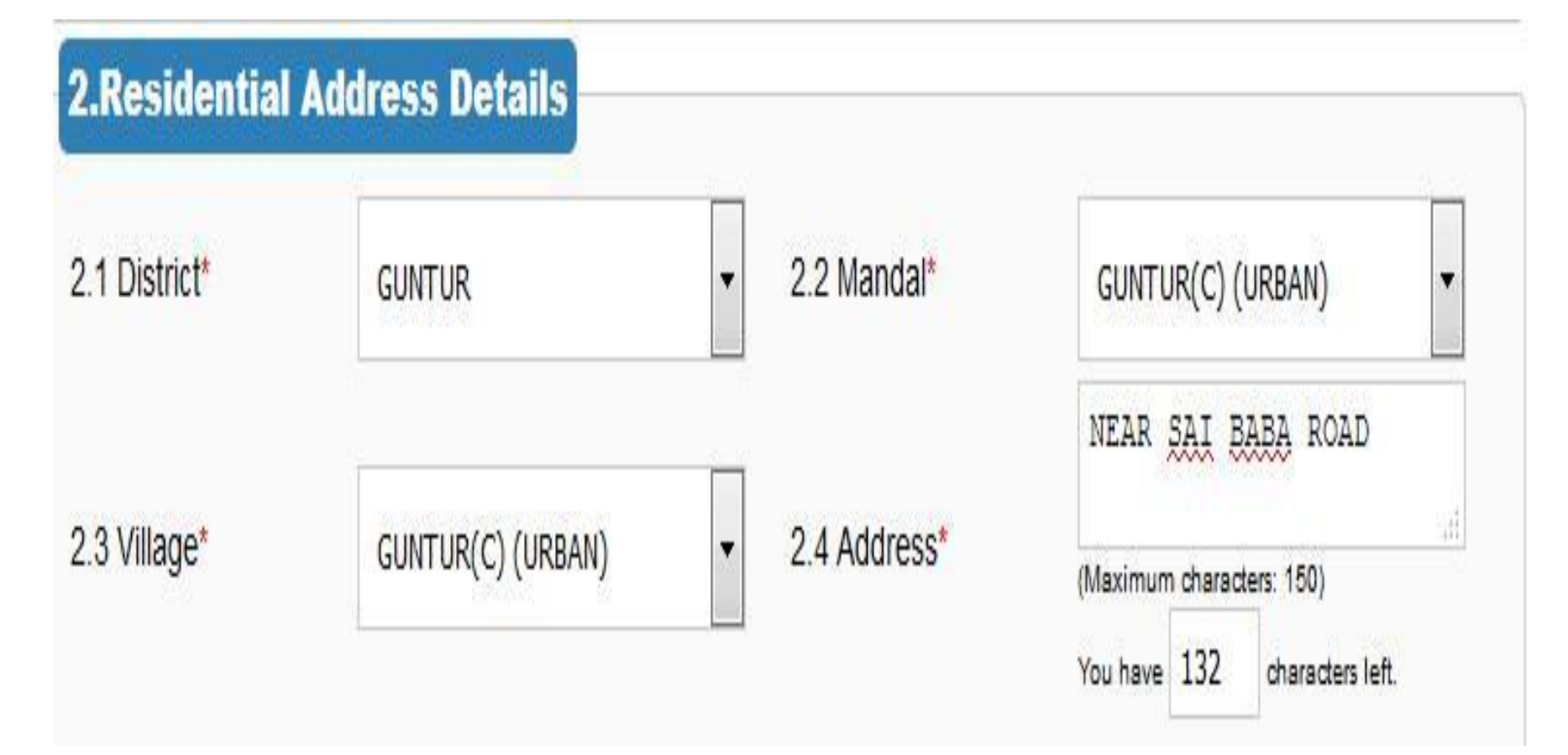

# HOW TO APPLY PASS ONLINE ≻ For School Details

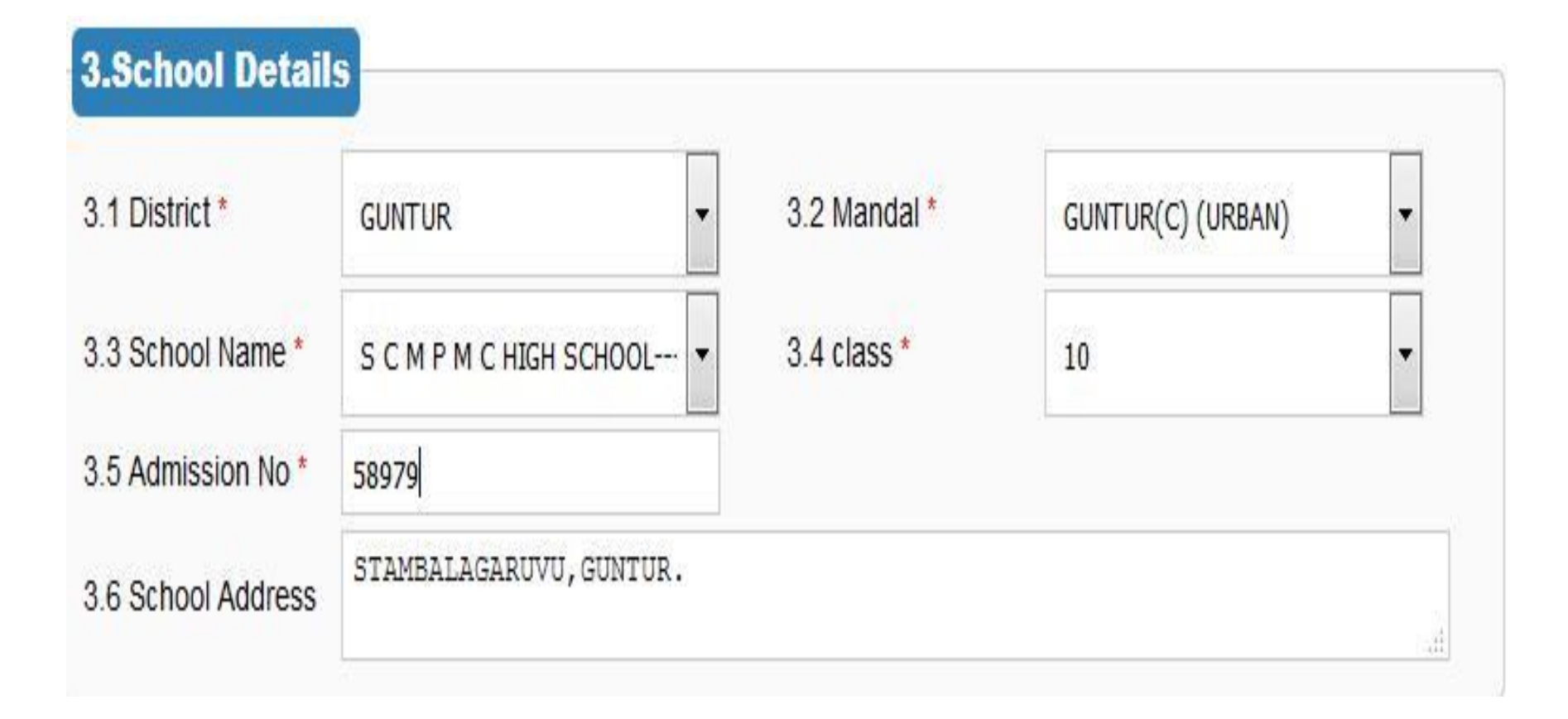

# HOW TO APPLY PASS ONLINE ≻ For **Route Details**

| 4.Route Details          |                    |         |                        |                         |       |
|--------------------------|--------------------|---------|------------------------|-------------------------|-------|
| 4.1 Center*              | GUNTUR-1 GNT       | •       | 4.2 Pass Type *        | STU DIST ROUTE ID CUM F | PA: ▼ |
| 4.3 From Place District* | GUNTUR             | •       | 4.4 To Place District* | GUNTUR                  | -     |
| 4.5 From Place *         | GUNTURGNT          |         | 4.6 To Place *         | RVR JC ENGG COLLE       | GE-   |
| 4.7 Route * (FromViaTo)  | GUNTURTORVR JC ENG | G COL   | LEGE15Kms              | •                       |       |
| Distance(in KMs):15 ; P  | ass Amount(): 1350 | /- + lo | l Charges( ): 100 /-   | = Total Amount(II): 14  | 50 /- |

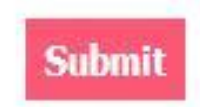

## HOW TO APPLY PASS ONLINE > Final Confirmation Details

Name: SRINIVAS

Father Name: RAMULU

Date of Birth: 15/08/2000

Gender: M

Bus Pass Type: STU DIST ROUTE ID CUM PASS (YEARLY)

Route From: GUNTUR--GNT

Route To: RVR JC ENGG COLLEGE--GNT

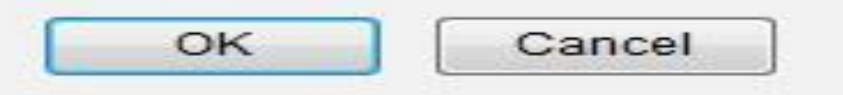

### HOW TO APPLY PASS ONLINE > Showing Temporary ID

Message will be flashed to registered Mobile number

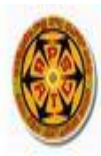

### ANDHRA PRADESH STATE ROAD TRANSPORT CORPORATION

### STUDENT BUS PASS APPLICATION UPTO SSC

### Temp Id :19060107106331

Thanks for applying online for bus pass. Please make note of the above reference number for further process. click on the above refrerence number to take the print out of the filled application form.

Please attach the relevant documents and Photograph with the applciation form and submit at the selected bus pass issuing center

### Take the printout using registered ID

ANDHRA PRADESH STATE ROAD TRANSPORT CORPORATION

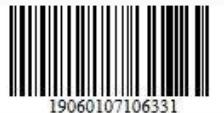

#### Submitted Time: 01-Jun-2019 11:19

| 1.Student Details              |                                                |  |
|--------------------------------|------------------------------------------------|--|
| 1.1 Reg Id:                    | 19060107106331                                 |  |
| 1.2 Student Name:              | RAJII                                          |  |
| 1.3 Father/Guardian's<br>Name: | SASI                                           |  |
| 1.4 Date Of Birth :            | 01-Jun-2004                                    |  |
| 1.5 Gender/Age :               | Male / 15                                      |  |
| 1.6 Address:                   | New Colony, DEEAPAVALI(V), GARA(M), SRIKAKULAM |  |
| 1.7 Mobile No.                 | 7337510997                                     |  |

#### 2.Education Particulars

| 2.1 School Code:    | 28112504106   |
|---------------------|---------------|
| 2.2 School Name:    | GTWAHS LABARA |
| 2.3 Studying Class: | 7             |
| 2.4 Admission No:   | 2852145       |

| 3.Pass/Route Particu | lars                     |
|----------------------|--------------------------|
| 3.1 Type Of Pass:    | General-Student/District |
| 3.2 Bus Pass Name:   | STU DIST ROUTE PASS QTLY |
| 3.3 From Place:      | RAJAM                    |
| 3.4 To Place:        | PONDURU/RAPAKA           |
| 3.5 Via Place:       | то                       |

### Take the printout using registered ID

| 4.1 Enclosuros :                                                                                                    |                                                  |                                                                                                    |                                                                                             |                                                                                 |
|----------------------------------------------------------------------------------------------------|--------------------------------------------------|----------------------------------------------------------------------------------------------------|---------------------------------------------------------------------------------------------|---------------------------------------------------------------------------------|
| 4.1 EIICIUSUIES :                                                                                                    | Bonafied Certificate                             |                                                                                                    |                                                                                             |                                                                                 |
| I here<br>regulations of A                                                                                                | by declare that the par<br>PSRTC governing issue | rticulars given above are true and found<br>e of Bus Passes.                                                                                                    | l correct. I will abide by the                                                              | e rules &                                                                       |
|                                                                                                    |                                                  |                                                                                                    | Signature                                                                                   | of the candidate                                                                |
|                                                                                                    |                                                  | BONAFIDE CERTIFICATE                                                                                                    |                                                                                             |                                                                                 |
| I her                                                                                                    | e by certify that Sri/k                          | cum/Smt RAJII is bonafide student                                                                                                    | of GTWAHS LABARA                                                                            | (Name of the                                                                    |
| Institution) stud                                                                                                    | ving 7 class With Ad                             | mission No 2852145 & Roll No                                                                                                    | His /Her Date                                                                               | of Birth is 01-                                                                 |
| Jun-2004 (DD-                                                                                                    | MM-YYYY) as per of                               | ffice records and the course will be                                                                                                    | completed by                                                                                | (dd/mm                                                                          |
| /vvvv).Education                                                                                                    | nal Institute Recognitio                         | on Code No (As 1                                                                                                    | per the D.E.O. records). C                                                                  | ourse Code No                                                                   |
|                                                                                                    | for the Academic year                            | 2019-2020                                                                                                    |                                                                                             |                                                                                 |
| ÷                                                                                                    | for the recudence year                           | 2019 2020.                                                                                                    |                                                                                             |                                                                                 |
|                                                                                                    |                                                  |                                                                                                    |                                                                                             |                                                                                 |
| ate :                                                                                                    |                                                  |                                                                                                    |                                                                                             |                                                                                 |
| ate :                                                                                                    |                                                  |                                                                                                    |                                                                                             | PRINCIPAL                                                                       |
| ate :<br>ace :                                                                                                    |                                                  |                                                                                                    |                                                                                             | PRINCIPAL                                                                       |
| ate :<br>lace :                                                                                                    |                                                  | For Office Use Only                                                                                                    |                                                                                             | PRINCIPAL                                                                       |
| ate :<br>ace :                                                                                                    |                                                  | For Office Use Only                                                                                                    |                                                                                             | PRINCIPAL                                                                       |
| ate :<br>ace :<br><b>Reg Id / M.R.No./ Ack.</b>                                                                           | Receipt No.:                                     | For Office Use Only<br><u>19060107106331 /</u>                                                                                                    | Receipt Date.:                                                                              | PRINCIPAL<br>01-Jun-2019                                                        |
| ate :<br>ace :<br>teg Id / M.R.No./ Ack.<br>Center Name :                                                                 | Receipt No.:                                     | For Office Use Only           19060107106331 /           SRIKAKULAM1                                                                                              | Receipt Date.:<br>Due Date                                                                  | PRINCIPAL<br>01-Jun-2019                                                        |
| ate :<br>ace :<br>Reg Id / M.R.No./ Ack.<br>Center Name :<br>Bus Pass Type                                                | Receipt No.:                                     | For Office Use Only         19060107106331 /         SRIKAKULAM1         Student-General/District                                                                 | Receipt Date.:<br>Due Date<br>Manual MR No.                                                 | PRINCIPAL<br>01-Jun-2019                                                        |
| ate :<br>ace :<br>Reg Id / M.R.No./ Ack.<br>Center Name :<br>Bus Pass Type<br>Student Name                                | Receipt No.:                                     | For Office Use Only         19060107106331 /         SRIKAKULAM1         Student-General/District         RAJII                                                   | Receipt Date.:<br>Due Date<br>Manual MR No.<br>Pass Amount:                                 | PRINCIPAL 01-Jun-2019                                                           |
| ate :<br>ace :<br>Reg Id / M.R.No./ Ack.<br>Center Name :<br>Bus Pass Type<br>Student Name<br>Admission No.               | Receipt No.:                                     | For Office Use Only         19060107106331 /         SRIKAKULAM1         Student-General/District         RAJII         2852145                                   | Receipt Date.:<br>Due Date<br>Manual MR No.<br>Pass Amount:<br>ID Charges:                  | PRINCIPAL         01-Jun-2019         2         ₹ 385 /-         ₹ 50 /-        |
| ate :<br>ace :<br>Reg Id / M.R.No./ Ack.<br>Center Name :<br>Bus Pass Type<br>Student Name<br>Admission No.<br>Route Code | Receipt No.:                                     | For Office Use Only         19060107106331 /         SRIKAKULAM1         Student-General/District         RAJII         2852145         RAJAM -TO- PONDURU/RAPAKA | Receipt Date.:<br>Due Date<br>Manual MR No.<br>Pass Amount:<br>ID Charges:<br>Total Amount: | PRINCIPAL         01-Jun-2019         ₹ 385 /-         ₹ 50 /-         ₹ 435 /- |

### How to edit details Click on - Click here to update details button to update/edit any details

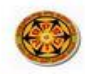

#### ANDHRA PRADESH STATE ROAD TRANSPORT CORPORATION

| Online Re                                                                         | egistered Id (2019-2020) * 19060107106331                     |  |
|-----------------------------------------------------------------------------------|---------------------------------------------------------------|--|
| Date                                                                              | Of Birth (DD/MM/YYYY) * 01 / 06 / 2004                        |  |
|                                                                                   | Submit                                                        |  |
| Student Details                                                                   |                                                               |  |
| .1 Reg Id:                                                                        | 19060107106331                                                |  |
| .1 Reg Id:<br>.2 Student Name:                                                    | 19060107106331<br>RAJII                                       |  |
| 1 Reg Id:<br>2 Student Name:<br>3 Father/Mother's<br>lame:                        | 19060107106331<br>RAJII<br>SASI                               |  |
| .1 Reg Id:<br>.2 Student Name:<br>.3 Father/Mother's<br>lame:<br>.4 Date Of Birth | 19060107106331         RAJII         SASI         01-Jun-2004 |  |

**Click Here to Update Details.** 

HOW TO APPLY PASS ONLINE > Finally after updating the details Submit form at counter to take pass duly attaching Aadhar card zerox copy and **Bonafied certificate with** attestation of the concerned.